Alison Wong, Brandyn Bayes, Christopher Chen, Danial Chowdhry BookWurm CSE 440 Section C February 27th, 2017

#### Assignment 3e - Digital Mockup

### Design Overview:

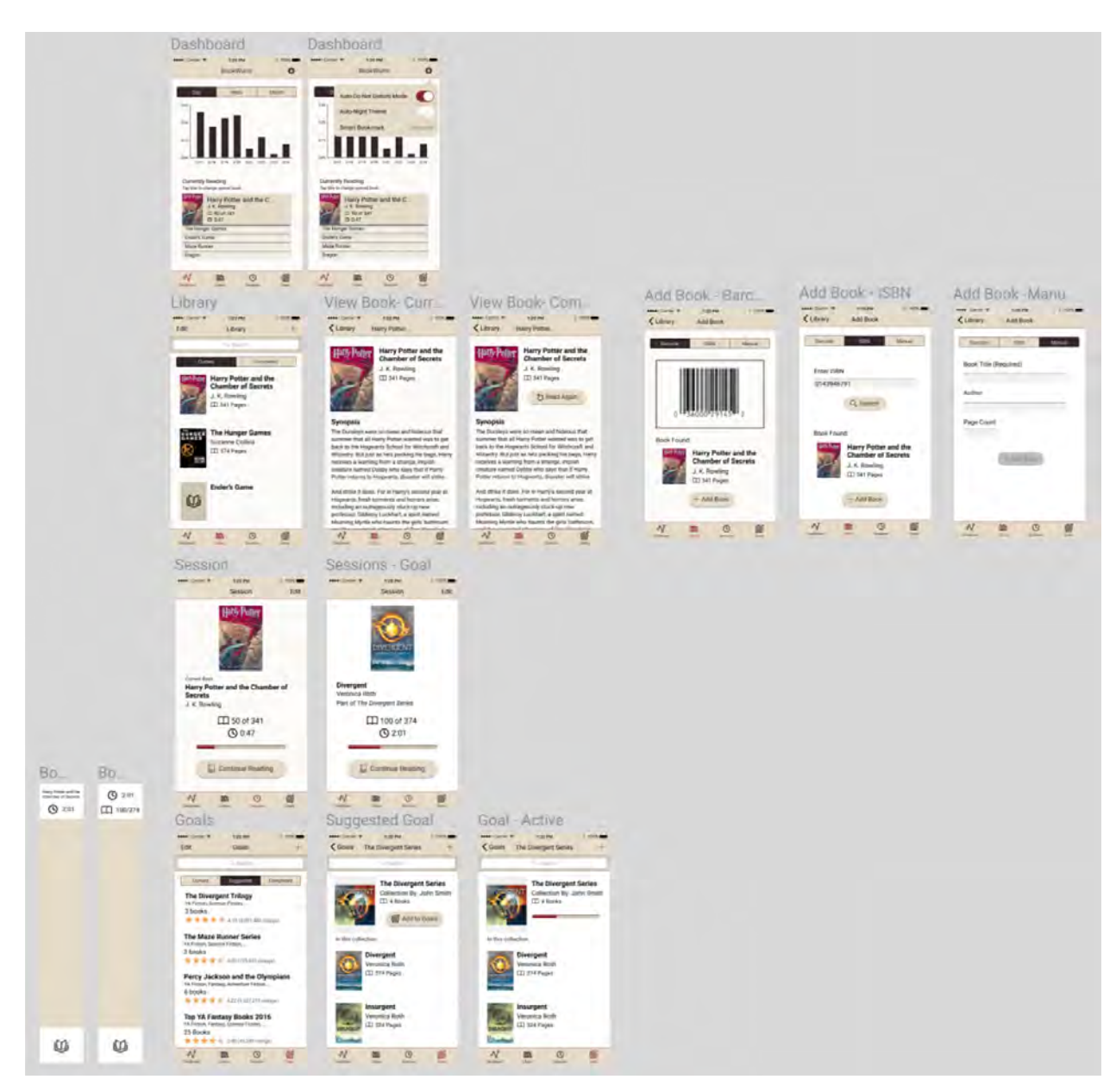

# Tasks:

| Screen                                                           |                         |                | Step Description                                                                                                    |
|------------------------------------------------------------------|-------------------------|----------------|----------------------------------------------------------------------------------------------------|
| ••••○ Carrier 🗢                                                  | 1:20 РМ<br>BookWurm     | i 100% <b></b> | On the home screen, the participant can see<br>their reading habits thus far as well as the<br>books they are currently reading. The |
| Day                                                              | Week                    | Month          | participant clicks "Library".                                                                                                    |
| 0:45                                                             |                         |                |                                                                                                    |
| 0:30                                                             |                         |                |                                                                                                    |
| 0:15                                                             |                         |                |                                                                                                    |
| 0:00                                                             | 18 2/19 2/20 2/21 2/    | 22 2/23 2/24   |                                                                                                    |
| Currently Re<br>Tap title to chan                                | ading<br>ge synced book |                |                                                                                                    |
| Harry Potter and the C<br>J. K. Rowling<br>D 50 of 341<br>O 0:47 |                         |                |                                                                                                    |
| The Hunger                                                       | Games                   |                |                                                                                                    |
| Ender's Game                                                     |                         |                |                                                                                                    |
| Maze Runner                                                      | r.                      |                |                                                                                                    |
| Eragon                                                           |                         |                |                                                                                                    |
| &<br>Dashboard                                                   | Library Sessions        | Goals          |                                                                                                    |

## Task 1: Add a book and track progress

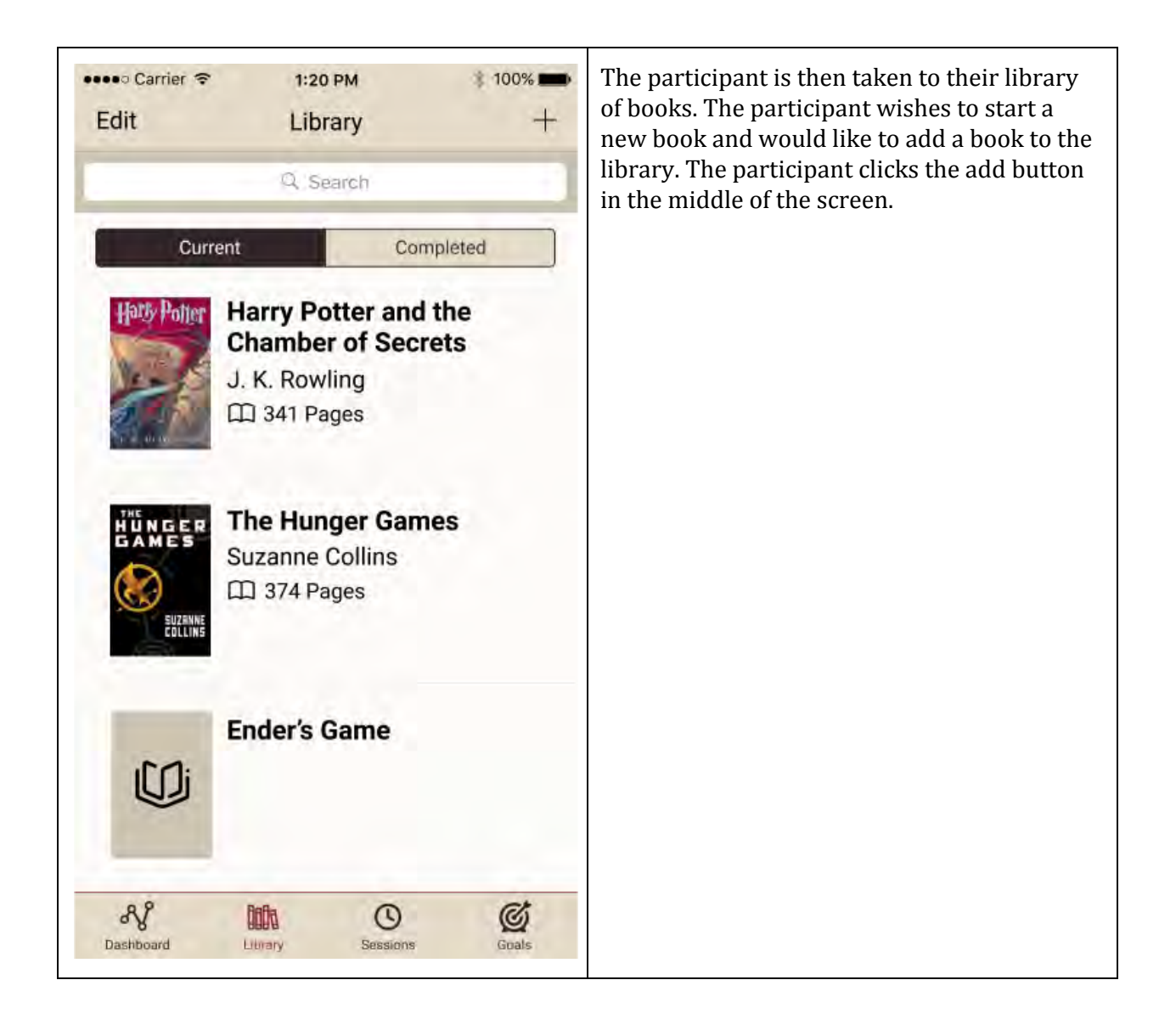

| Carrier  1:20 PM 100% 100% Add Book Barcode ISBN Manual                   | The participant adds the book they would like<br>to read by entering its ISBN (there was also an<br>option to enter by scanning or to enter the<br>book information manually). |
|---------------------------------------------------------------------------|----------------------------------------------------------------------------------------------------|
| Enter ISBN                                                                |                                                                                                    |
| 0143946791                                                                |                                                                                                    |
| Q Search                                                                  |                                                                                                    |
| Book Found:                                                               |                                                                                                    |
| Harry Potter and the<br>Chamber of Secrets<br>J. K. Rowling<br>1341 Pages |                                                                                                    |
| + Add Book                                                                |                                                                                                    |
| Dashboard Library Sessions Goals                                          |                                                                                                    |

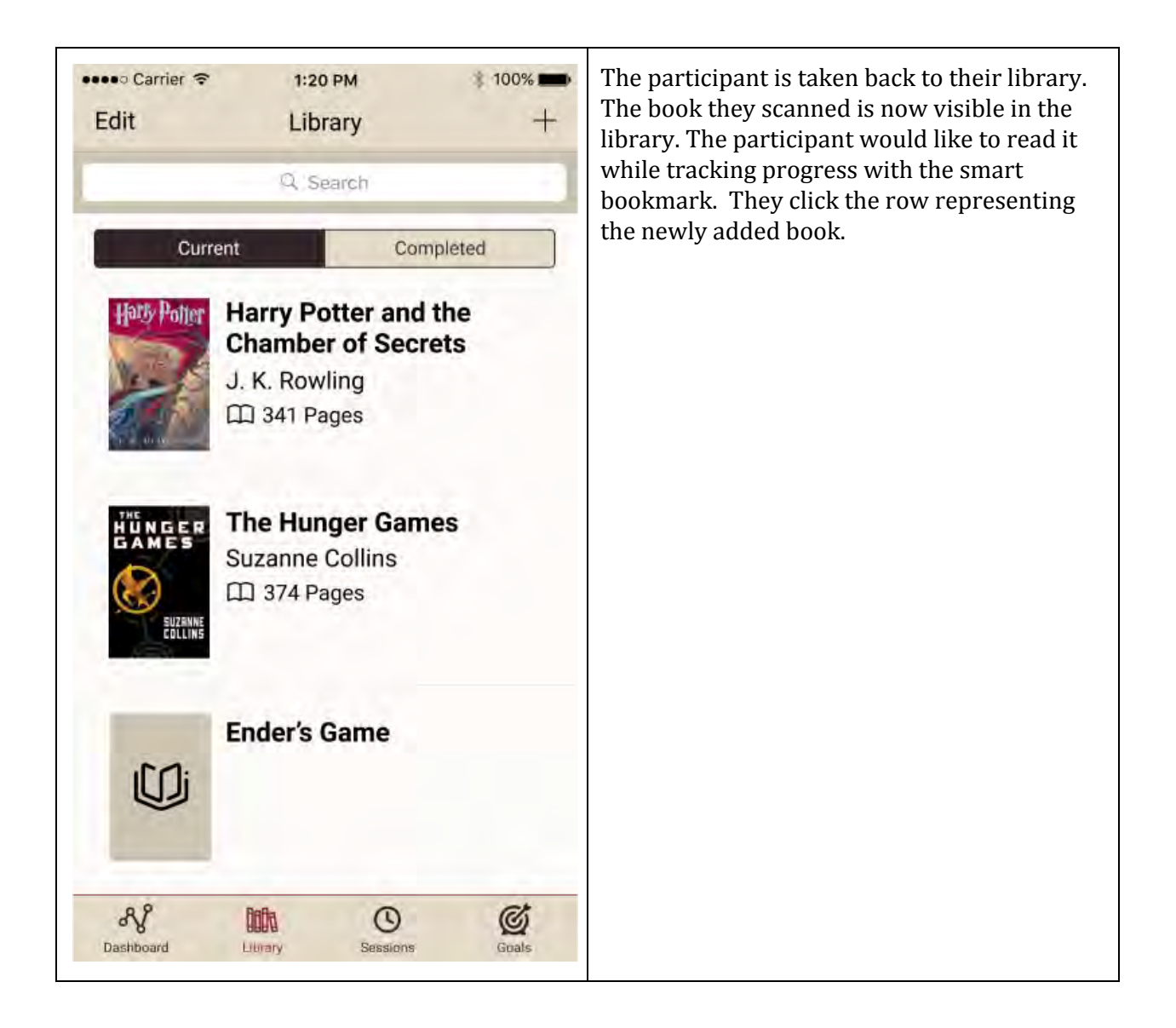

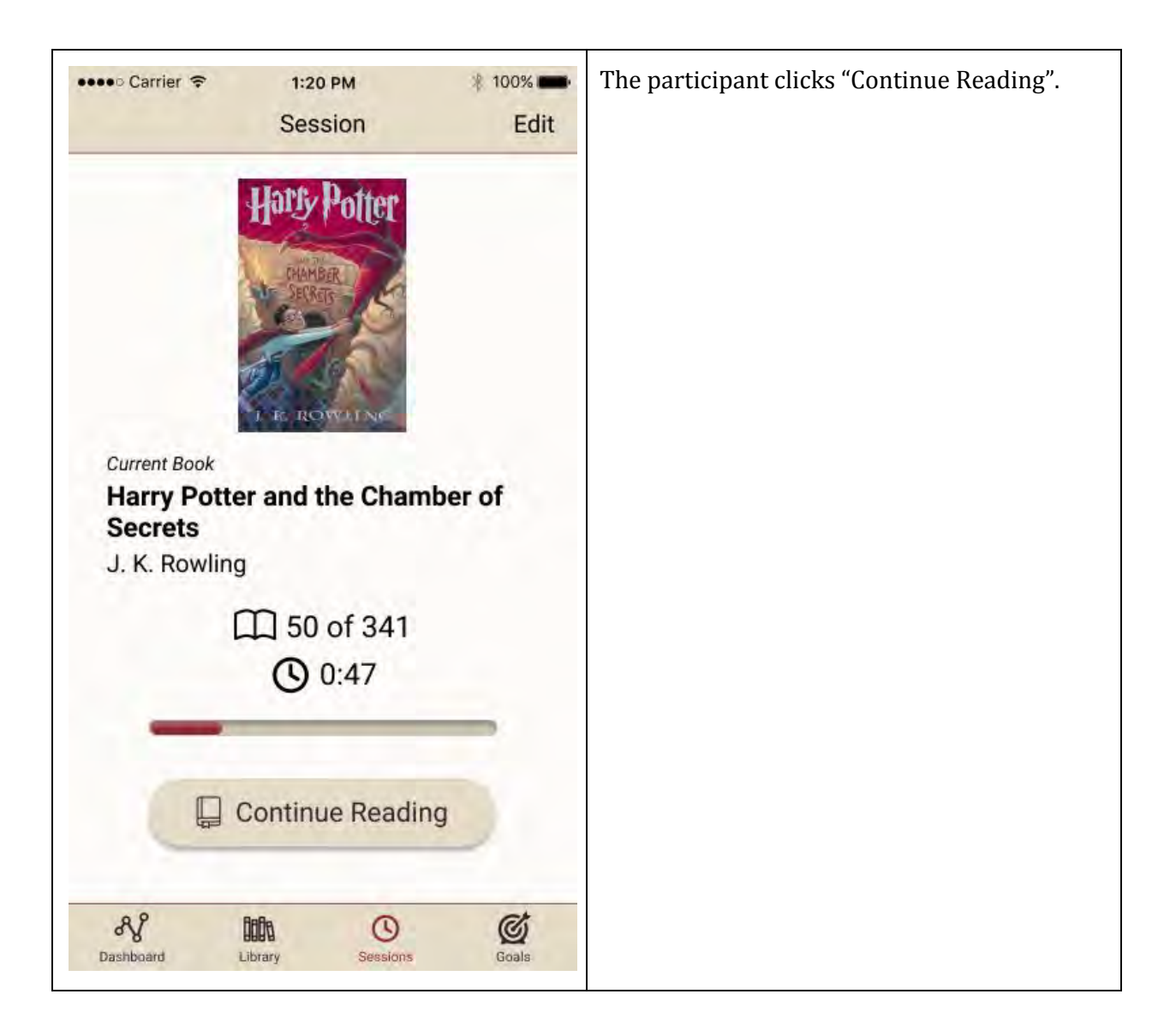

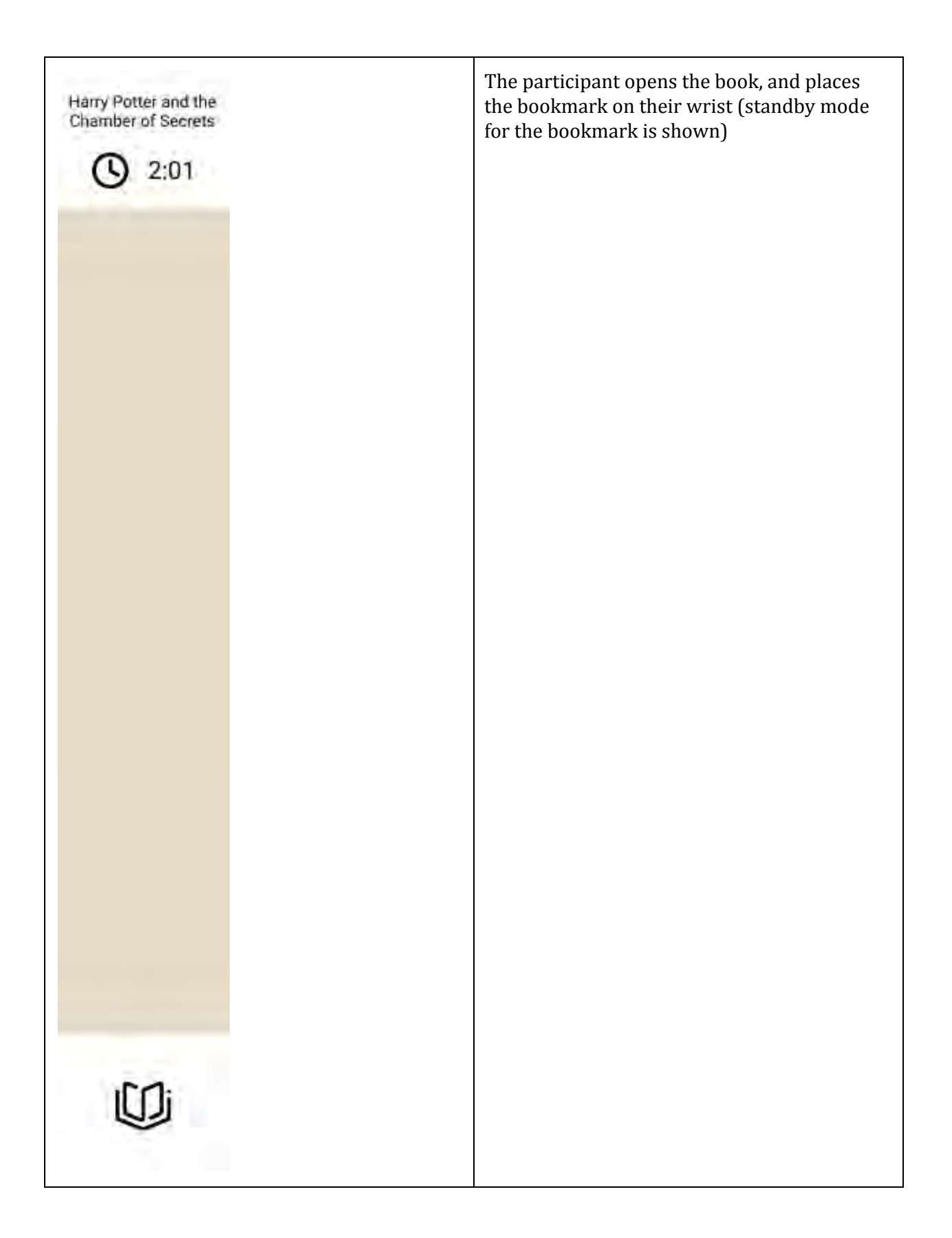

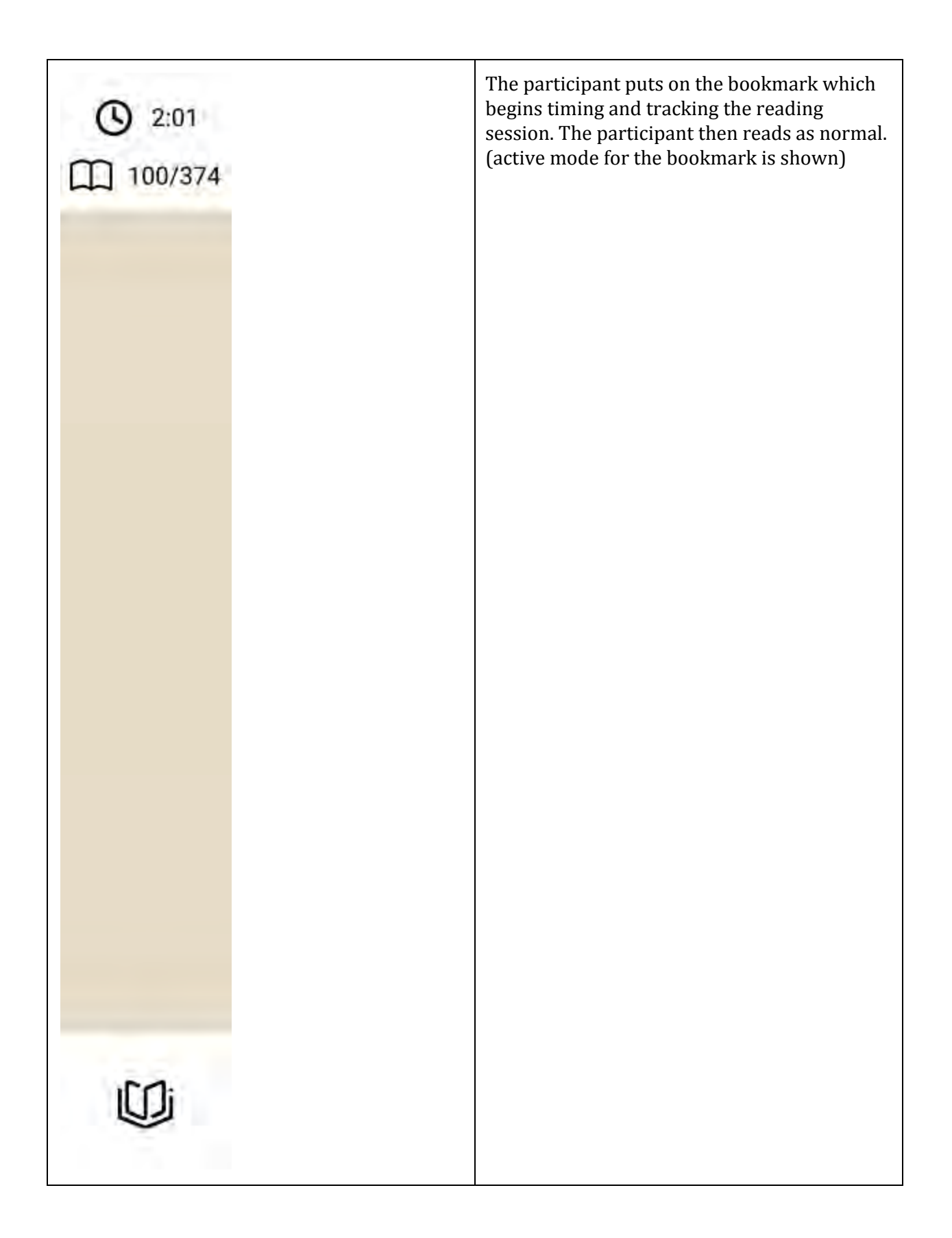

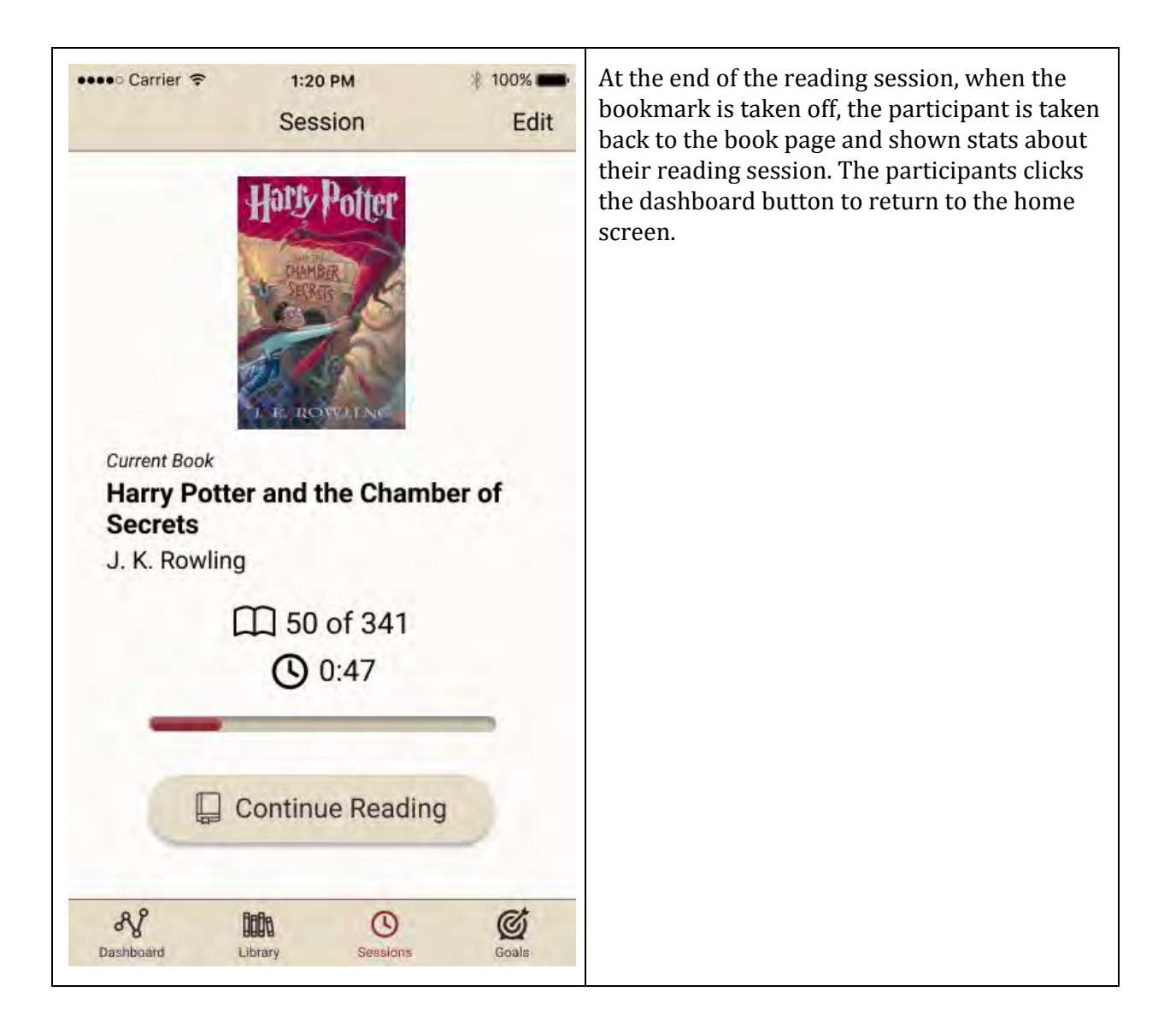

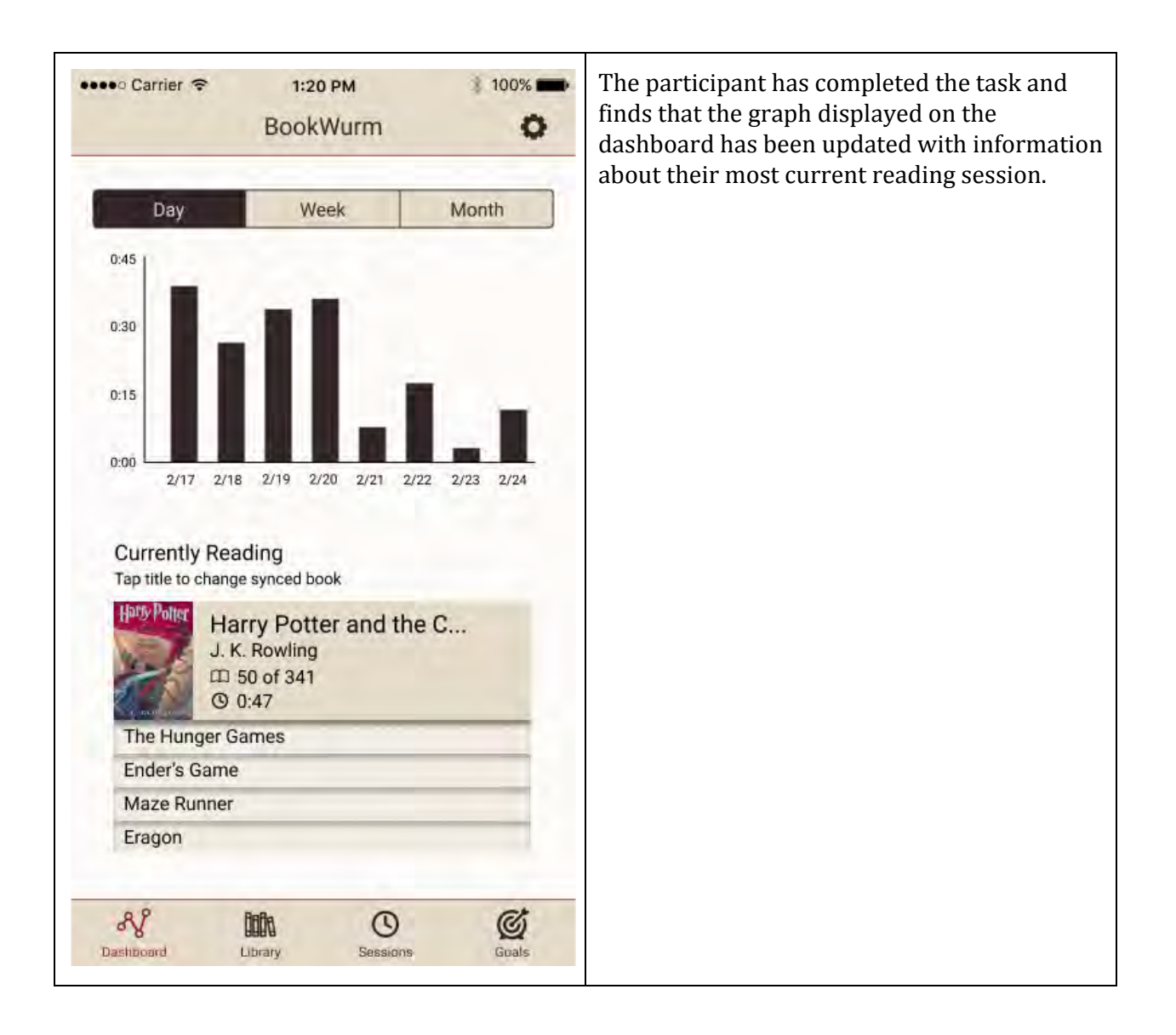

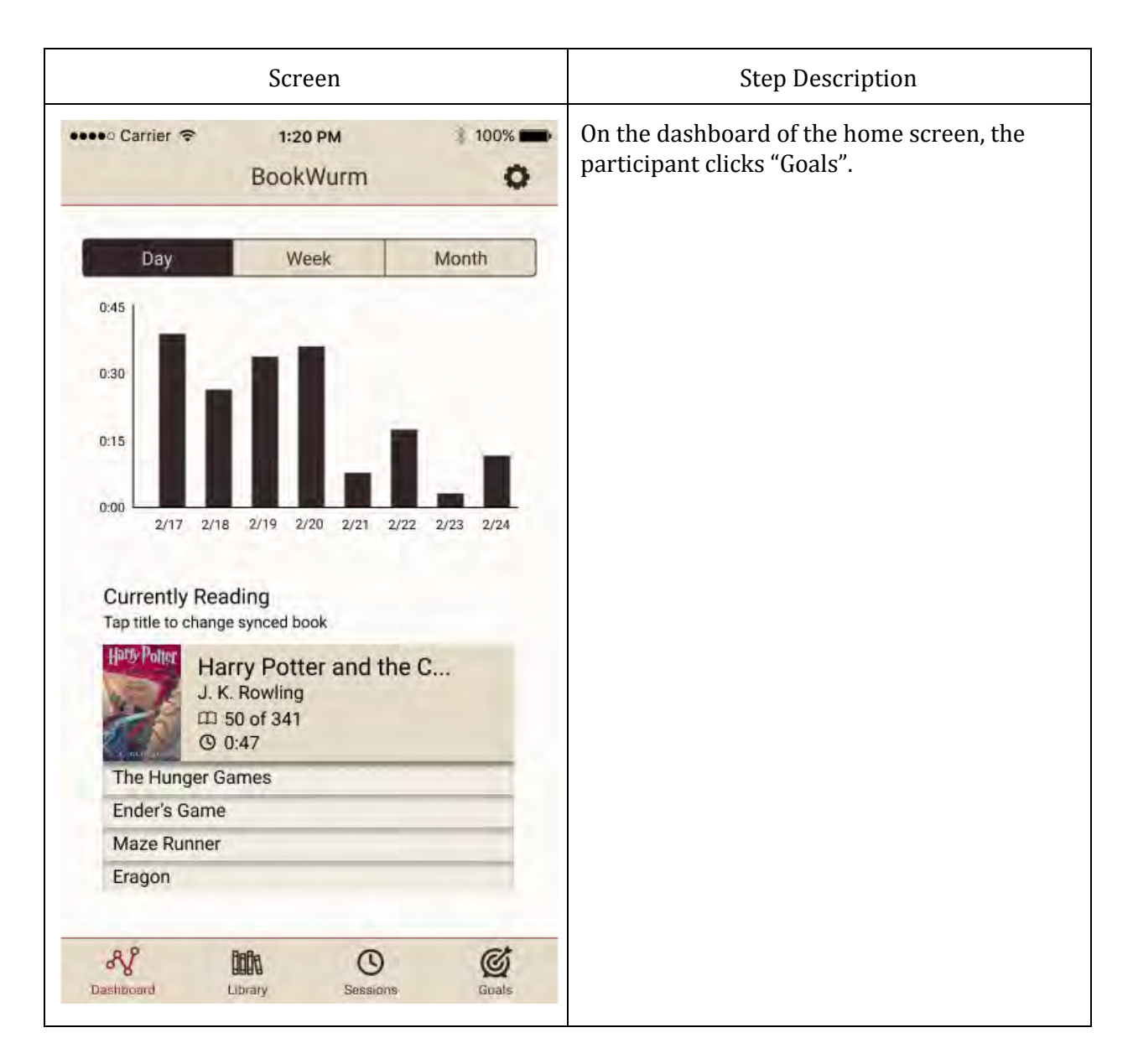

#### Task 2: Add a new reading goal

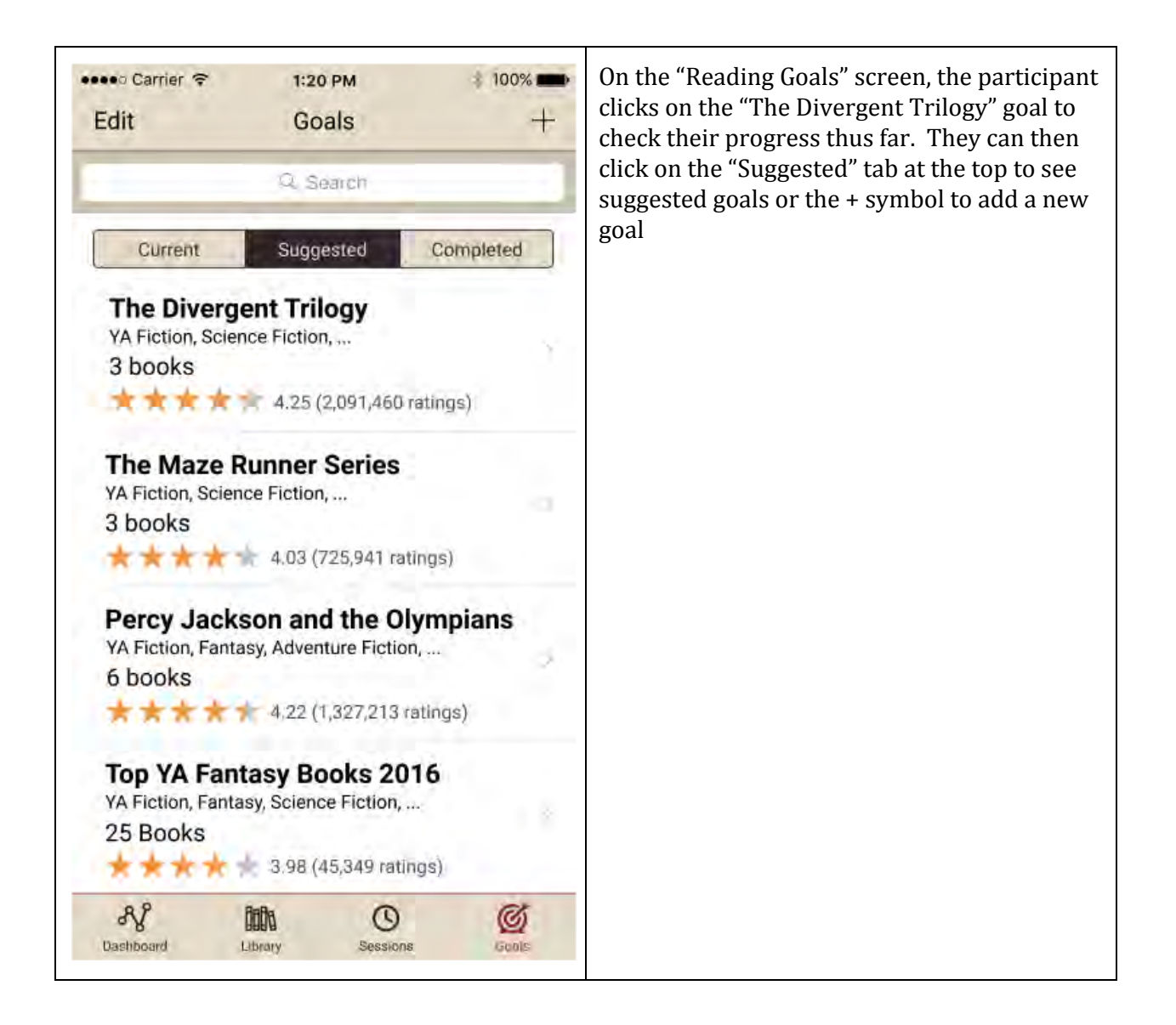

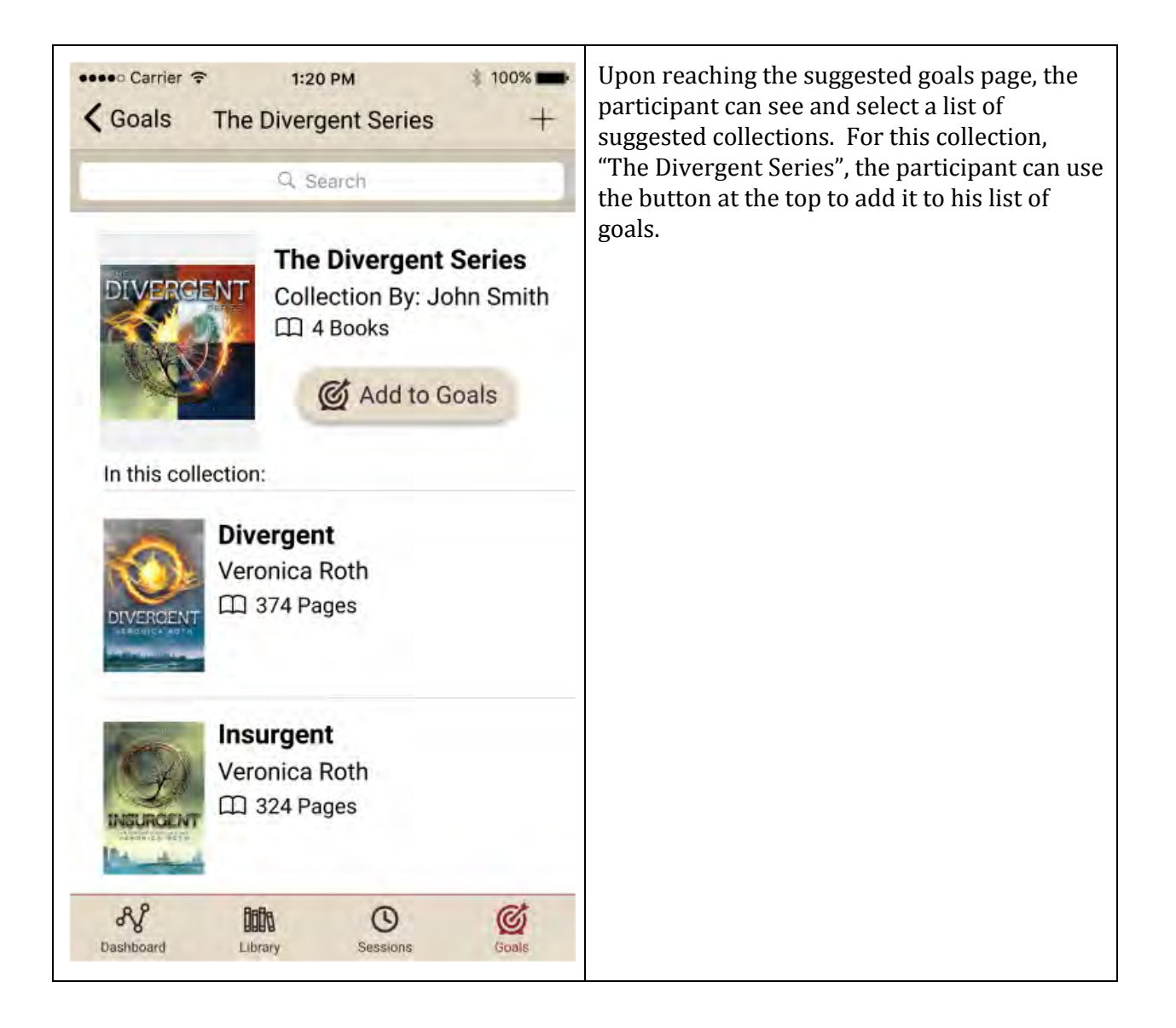

## Changes:

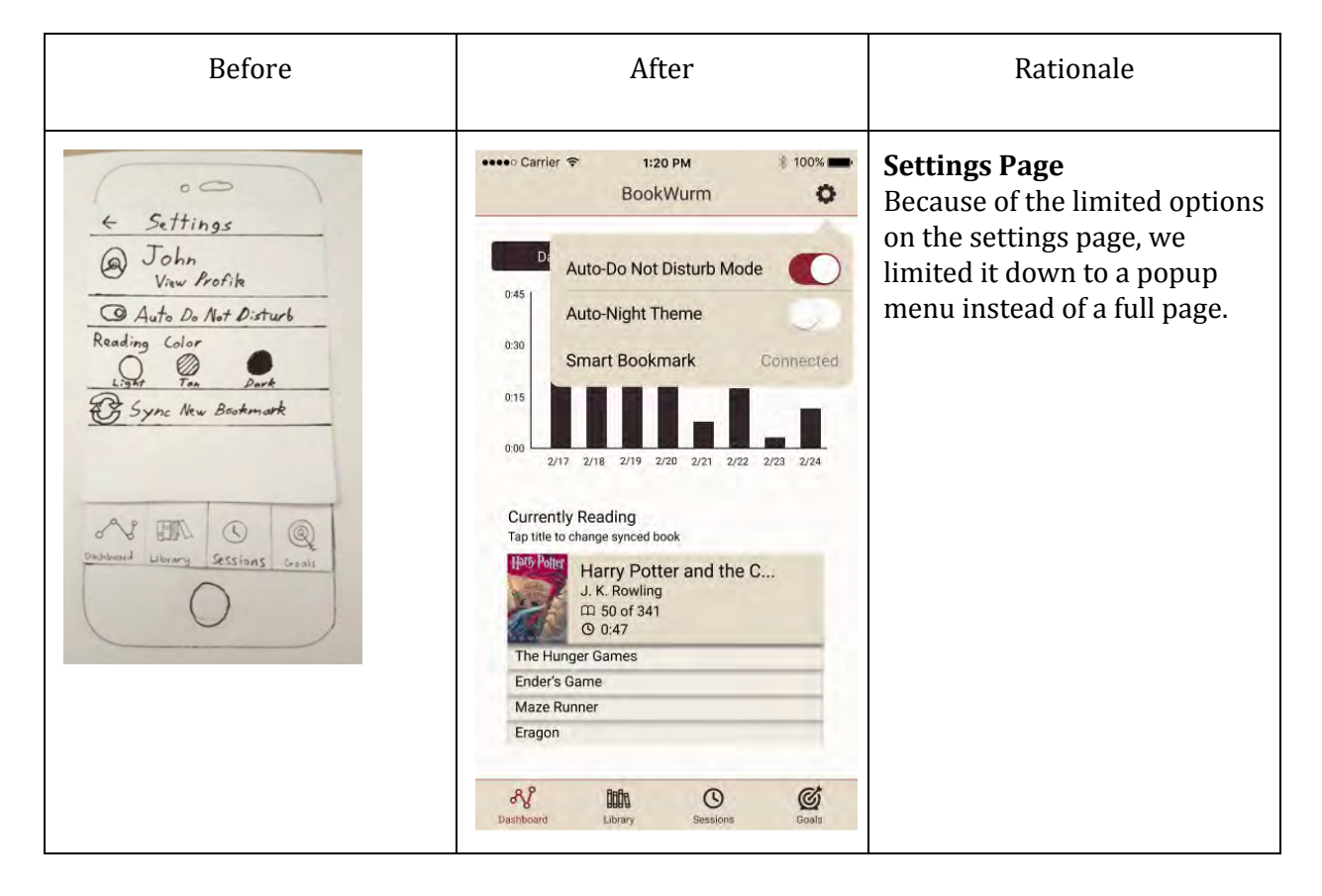

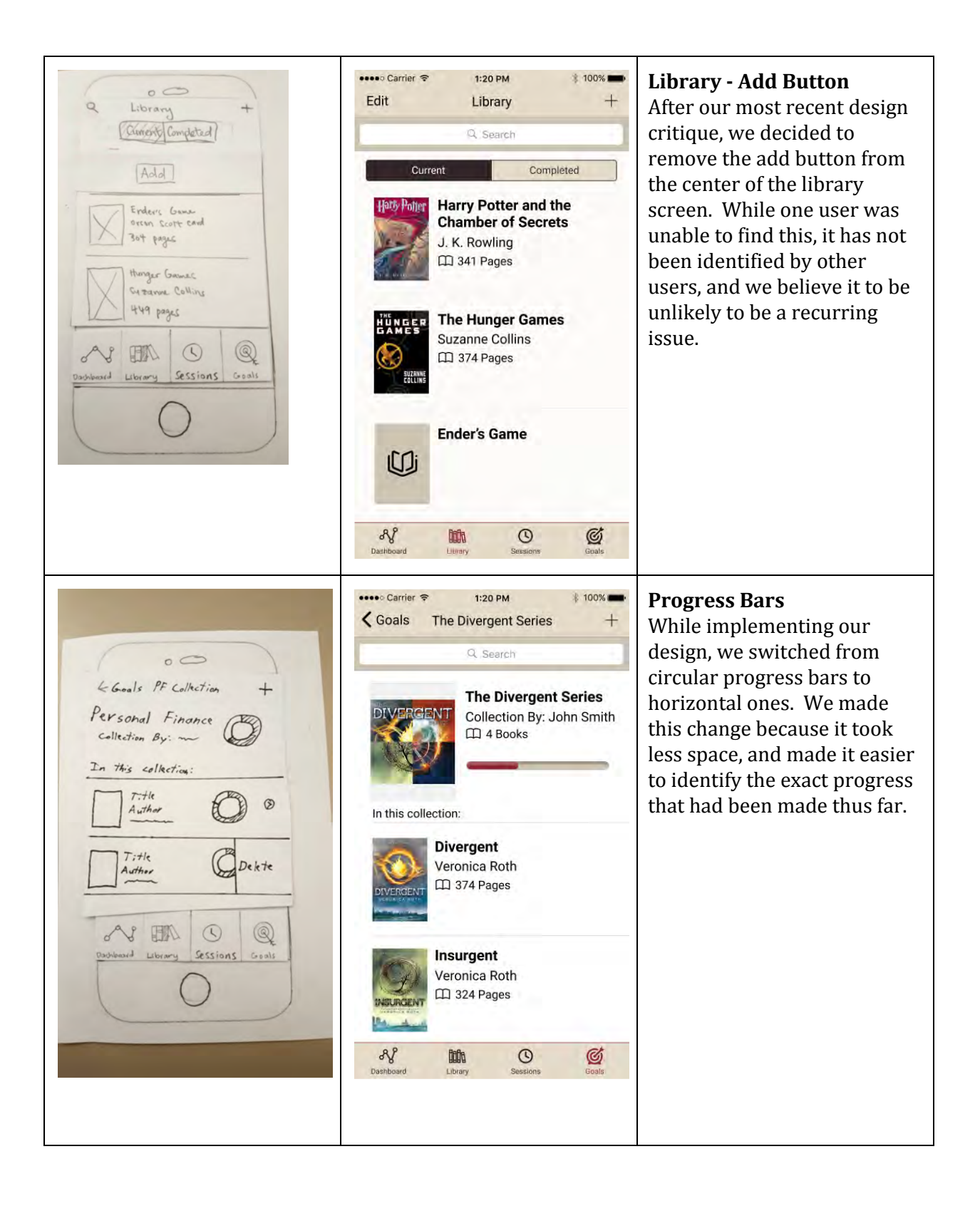

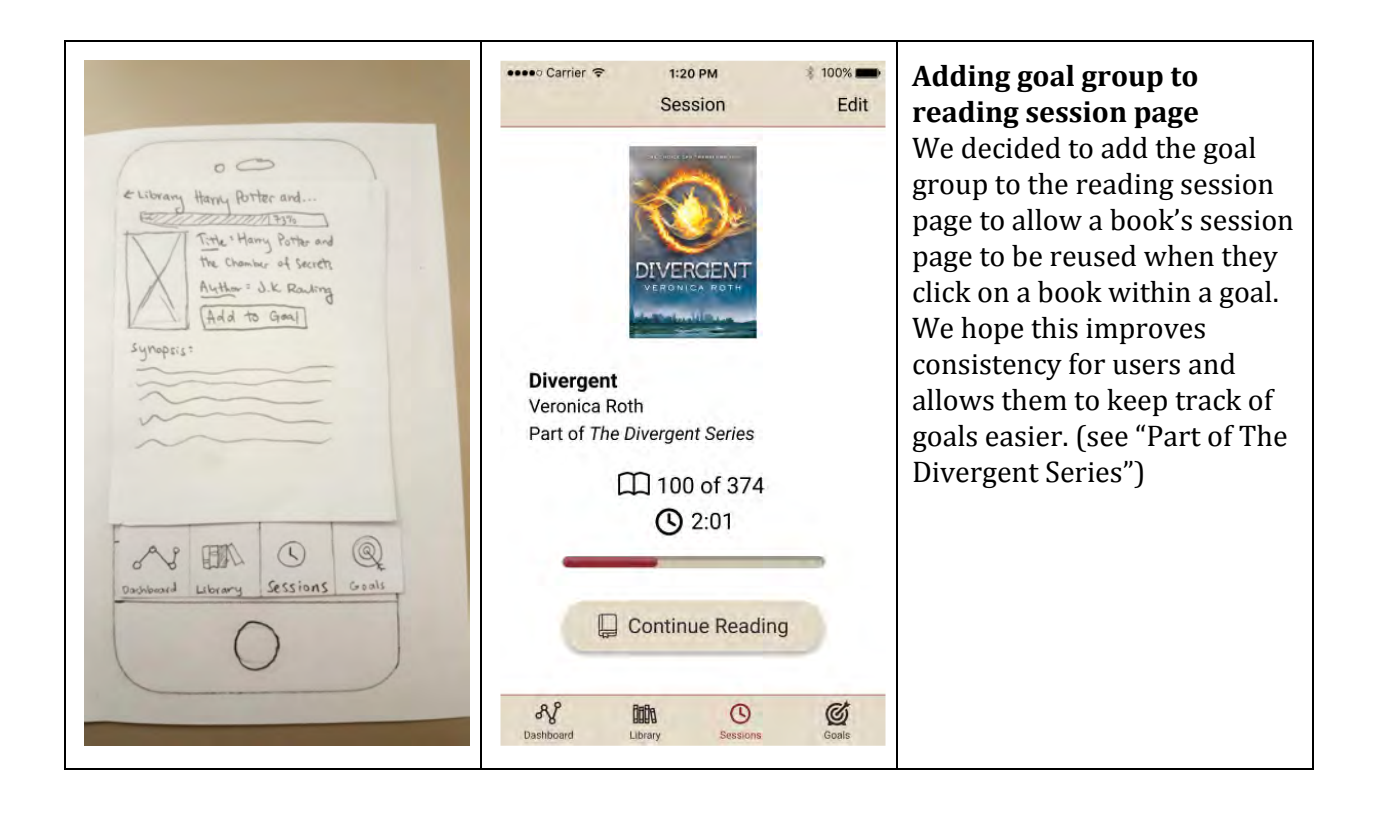